# **ELEKTRO PARTNER**

Side 1 af 2

R

-

# BULLETIN

BILMÄRKE / MODELL:

ÅRSMODELL:

Alla

MOTORKOD: Alla

## ÄMNE / SYMPTOM / FELKOD:

Vägledning till uppladdning av bilder/dokument till hotlineärende/tips via mobiltelefonen i AutoFrontal Online

#### LÖSNING:

- 1. Välj Hotline
- 2. Välj ev. att skapa ett nytt ärende
- 3. Välj ev. att gå in på befintligt ärende för att bifoga en bild
- 4. Tryck på Lägg till

## Vedhæfte billeder via AutoFrontal Online på en Iphone

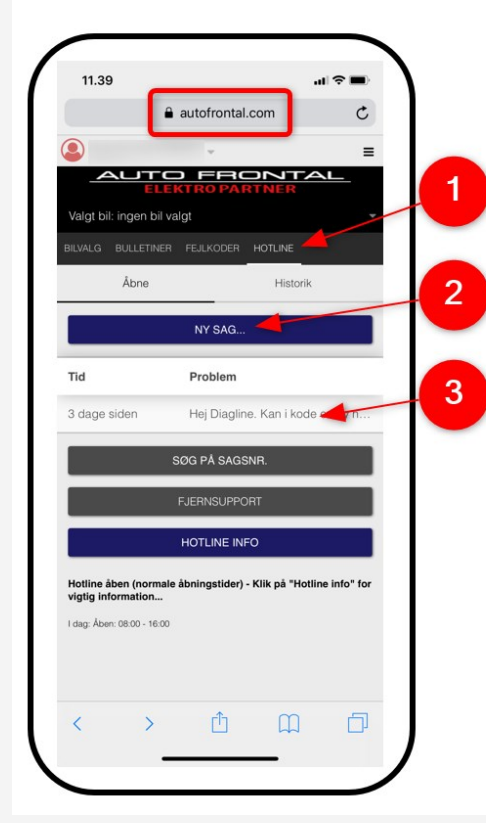

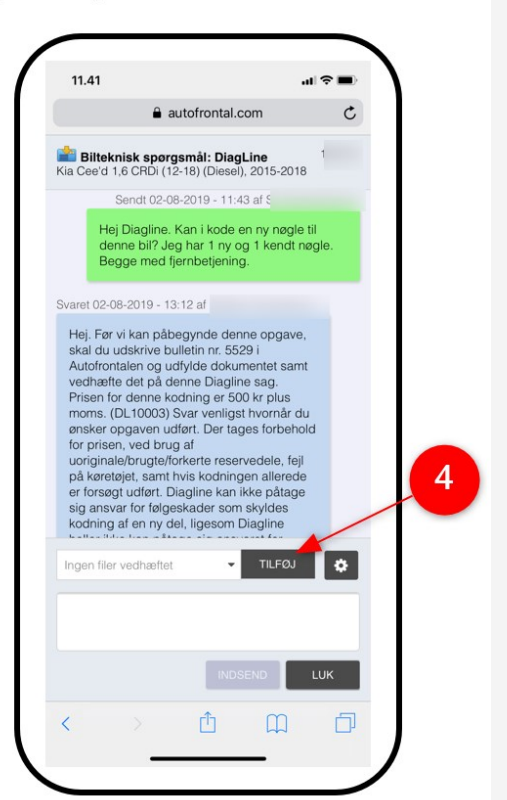

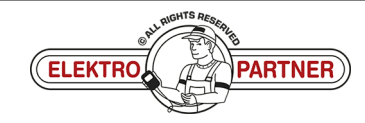

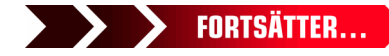

# **ELEKTRO PARTNER**

3

-

## BULLETIN

#### LÖSNING FORTSATT:

- 5. Välj Ta foto, eller bildbibliotek om du redan har bilden på din telefon
- 6. Tryck på Skicka

### <u> Obs!</u>

Du måste skriva en text innan du kan skicka in en bild. I det här exemplet "Se bilden".

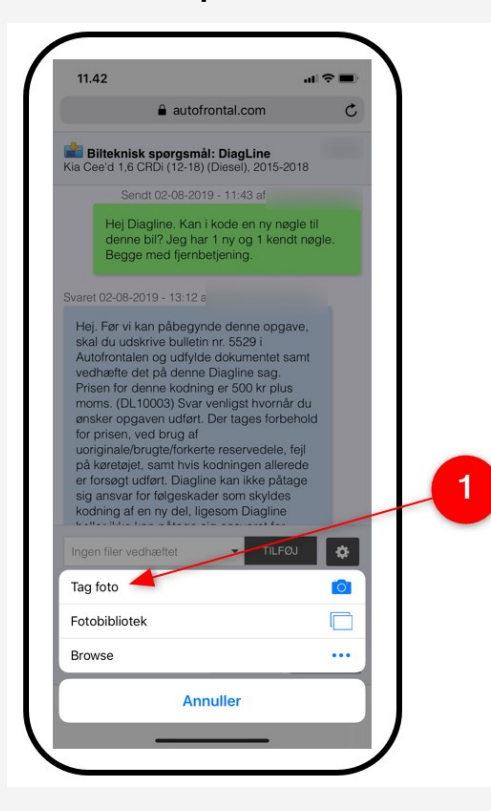

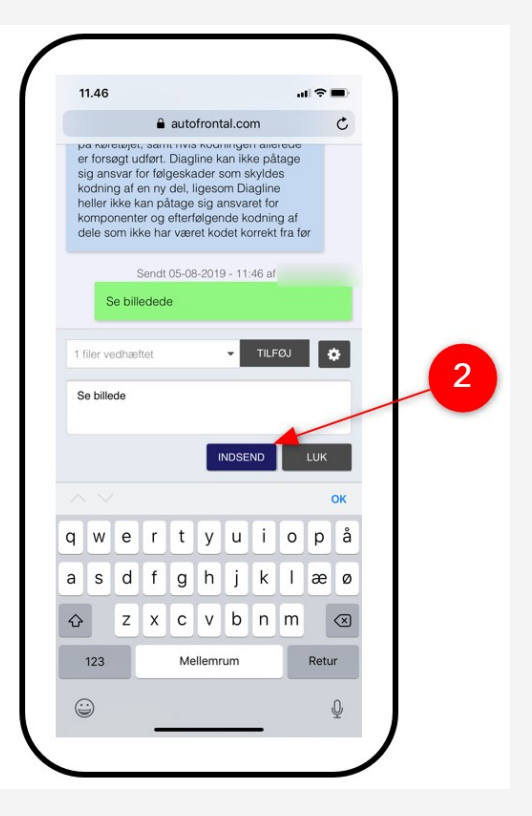

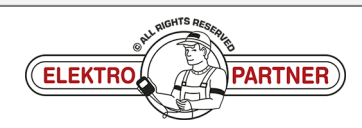